## Conclusão Coletiva de Programa

1/3

| Sistema            | SIGAA                    |  |  |  |
|--------------------|--------------------------|--|--|--|
| Módulo             | Graduação                |  |  |  |
| Usuários           | Perfil específico do DAE |  |  |  |
| Perfil             | DAE                      |  |  |  |
| Última Atualização | 11/10/2016 13:46         |  |  |  |

Nesta funcionalidade o usuário poderá cadastrar a conclusão do curso para um grupo de alunos cuja integralização curricular seja no mesmo período.

Para realizar o cadastro de conclusão coletiva de programa, acesse o SIGAA  $\rightarrow$  Módulos  $\rightarrow$  Graduação  $\rightarrow$  Matrículas e Programas  $\rightarrow$  Programa  $\rightarrow$  Conclusão Coletiva de Programa.

A seguinte página será exibida:

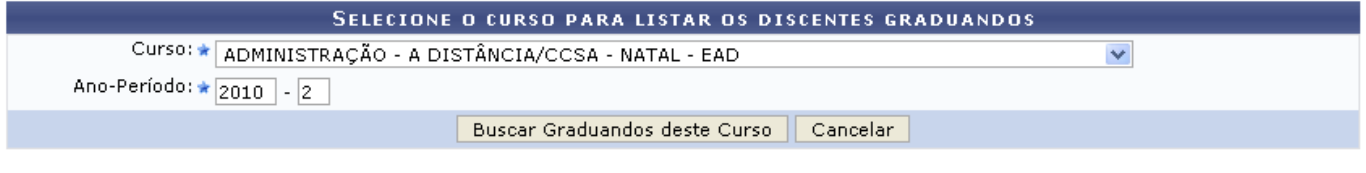

🛊 Campos de preenchimento obrigatório.

Caso desista da operação, clique em *Cancelar* e confirme a desistência na janela que será exibida posteriormente. Esta mesma função será válida sempre que estiver presente.

Para concluir o programa de uma turma, o usuário deverá realizar a pesquisa informando o *Curso* referente a turma de conclusão coletiva e *Ano-Período* em que os discentes obtiveram o status de graduando.

Usaremos como exemplo o *Curso*: <u>Administração - A Distância/CCSA - Natal - EAD</u> e *Ano-Período*: <u>2010.2</u>.

Após informar os dados necessários, clique em **Buscar Graduandos deste Curso**. A seguinte página será carregada:

|                                    | DADOS DA TURMA DE CONCLUSÃO COLETIVA                  |                                                  |                   |  |  |  |  |  |
|------------------------------------|-------------------------------------------------------|--------------------------------------------------|-------------------|--|--|--|--|--|
|                                    | Curso: Administração - A distância/CCSA - Natal - Ead |                                                  |                   |  |  |  |  |  |
|                                    | Ano - Período: 2010.2                                 |                                                  |                   |  |  |  |  |  |
| Informe a Data de Colação da Turma |                                                       |                                                  |                   |  |  |  |  |  |
| D                                  | Data da Colação: 🛊 02/08/2011 🔢                       |                                                  |                   |  |  |  |  |  |
| SELECT                             | SELECINE OS GRADUANDOS QUE SERÃO CONCLUÍDOS           |                                                  |                   |  |  |  |  |  |
|                                    | Discente                                              |                                                  | Matriz Curricular |  |  |  |  |  |
| ✓                                  | 200600000 - NOME DO DISCENTE                          |                                                  | I - BACHARELADO   |  |  |  |  |  |
| ✓                                  | 200600000 - NOME DO DISCENTE                          |                                                  | I - BACHARELADO   |  |  |  |  |  |
| ✓                                  | 200600000 - NOME DO DISCENTE                          |                                                  | I - BACHARELADO   |  |  |  |  |  |
| ✓                                  | 200600000 - NOME DO DISCENTE                          |                                                  | I - BACHARELADO   |  |  |  |  |  |
|                                    |                                                       | < Escolher Outro Curso Cancelar Próximo Passo >> |                   |  |  |  |  |  |

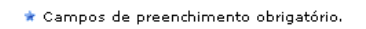

Caso queira retornar à tela anteriormente gerada, clique em Escolher Outro Curso. Possibilitando

assim, que o usuário busque por outras turmas concluintes.

Selecione entre os discente listados, aqueles que irão fazer parte da conclusão coletiva de programa e forneça a *Data da Colação* digitando a data desejada ou selecionando-a no calendário exibido ao clicar em .

Após o devido preenchimento dos campos, clique em **Próximo Passo** para dar continuidade a ação. A tela a seguir será fornecida.

| DADOS DA TURMA DE CONCLUSÃO COLETIVA                  |                             |                                       |           |          |  |  |  |  |
|-------------------------------------------------------|-----------------------------|---------------------------------------|-----------|----------|--|--|--|--|
| Curso: Administração - a distância/ccsa - Natal - Ead |                             |                                       |           |          |  |  |  |  |
| Ano - I                                               | Ano - Período: 2010.2       |                                       |           |          |  |  |  |  |
| Data da (                                             | Data da Colação: 02/08/2011 |                                       |           |          |  |  |  |  |
| GRADUANDOS QUE SERÃO CONCLUÍDOS                       |                             |                                       |           |          |  |  |  |  |
| Matrícula                                             | Nome                        |                                       |           |          |  |  |  |  |
| 200600000                                             | NOME DO DISC                | CENTE                                 |           |          |  |  |  |  |
| 200600000                                             | J0600000 NOME DO DISCENTE   |                                       |           |          |  |  |  |  |
| 200600000                                             | 3600000 NOME DO DISCENTE    |                                       |           |          |  |  |  |  |
| 200600000                                             | NOME DO DISC                | CENTE                                 |           |          |  |  |  |  |
|                                                       |                             | Colar Grau dos Discentes Selecionados | << Voltar | Cancelar |  |  |  |  |
|                                                       |                             |                                       |           |          |  |  |  |  |
|                                                       | CON                         | FIRME SUA SENHA                       |           |          |  |  |  |  |
|                                                       |                             | Senha: 🖈 🕶 🕶                          |           |          |  |  |  |  |
|                                                       |                             |                                       |           |          |  |  |  |  |
| \star Campos de preenchimento obrigatório.            |                             |                                       |           |          |  |  |  |  |
| Graduação                                             |                             |                                       |           |          |  |  |  |  |

Caso queira retornar à tela anteriormente gerada, clique em Voltar.

Para retornar para a página inicial do módulo, clique em Graduação.

Na tela acima, serão listados os graduandos que irão realizar a conclusão coletiva de programa. Nesta mesma tela, para que haja a conclusão da operação, o sistema solicitará a digitação da senha do usuário. Após digitar a senha, clique em **Colar Grau dos Discentes Selecionados**. O sistema retornará automaticamente para a primeira página descrita neste manual, com a seguinte mensagem de sucesso no topo:

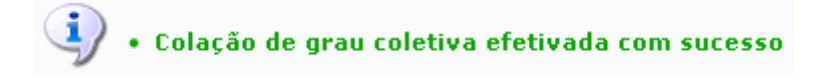

**Bom Trabalho!** 

## **Manuais Relacionados**

Concluir Programa

<< Voltar - Manuais do SIGAA

From: https://docs.info.ufrn.br/ -

Permanent link: https://docs.info.ufrn.br/doku.php?id=suporte:manuais:sigaa:graduacao:matriculas\_e\_programas:programa:conclusao\_coletiva\_de\_programa Last update: 2016/10/11 13:46

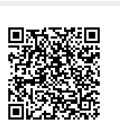